## Booking Appointments Manually with the MCAS Parent App

Log into the **MCAS Parent App** and from the **Menu** select **Parents Evening**, this will show a list of those available to you, select the one you wish to **Book** and click the **Book** button.

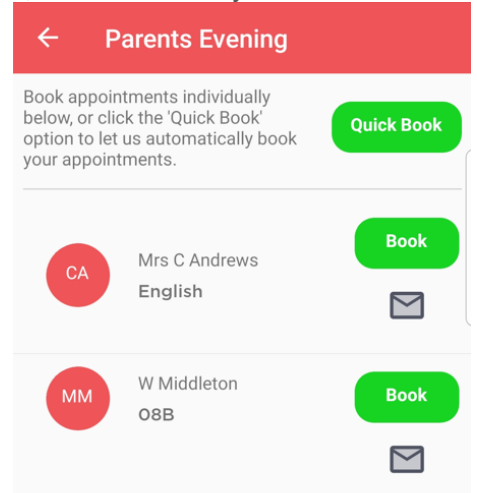

Then select the **Time** and click the **Book** button. A message will be displayed **Evening booked successfully**, click **OK**.

|                                                                                                    | Parents | Evening     |      |  |
|----------------------------------------------------------------------------------------------------|---------|-------------|------|--|
| Book appointments individually<br>below, or click the 'Quick Book'<br>option to let us automatically book<br>your appointments. |         |             |      |  |
|                                                                                                    |         | Select time | Park |  |
|                                                                                                    | 15:30   |             | •    |  |
|                                                                                                    | 15:35   |             |      |  |
|                                                                                                    |         | Book        |      |  |

The selected **Appointment** will now display as **booked**, with the selected **Time**, you can **Cancel** it by clicking the **Cancel** button.

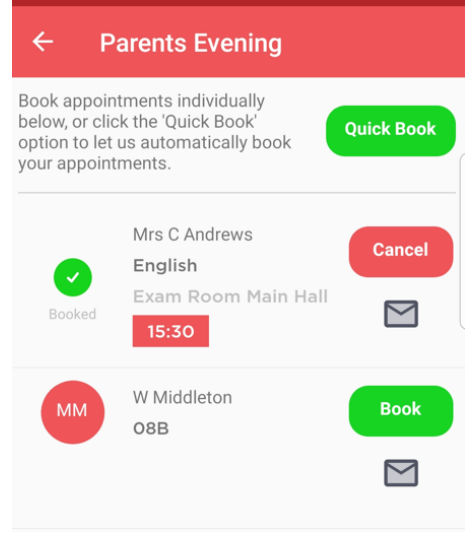

## Using the Quick Book Option with the MCAS Parent App

Log into the **MCAS Parent App** and from the **Menu** select **Parents Evening**, this will show a list of those available to you. Clicking the **Quick Book** button allows **Appointments** to be **Automatically Booked**.

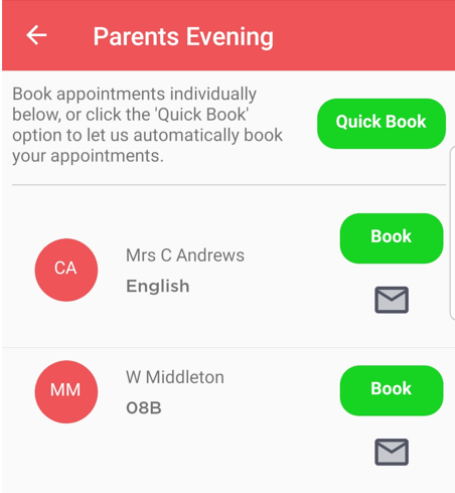

When selected enter the **Time** you would like for your first **Appointment** then click the **Find Bookings** button.

| ÷                              | Parents' Evenir                                                                                                    | ng - Quick Book |    |
|--------------------------------|----------------------------------------------------------------------------------------------------|-----------------|----|
| Book<br>belov<br>optio<br>your | Pick the time that you will be arriving for the<br>parents' evening below. The system will then<br>automatically book your appointments. |                 |    |
|                                | 15:30                                                                                                    | $\bigcirc$      |    |
|                                | 15:45                                                                                                    | $\bigcirc$      |    |
|                                | 16:00                                                                                                    | $\bigcirc$      | 3  |
|                                | 16:15                                                                                                    | 0               |    |
|                                | 16:30                                                                                                    | $\bigcirc$      |    |
|                                | 16:45                                                                                                    | $\bigcirc$      |    |
| (<br>My                        | Find Bo                                                                                                    | pokings         | 22 |

All of your **Appointments** will then be **Booked** from the selected **Time**. to deselect a **Time** untick the box, when finished click the **Book Appointments** button to save the **Appointments**, which will then be displayed.

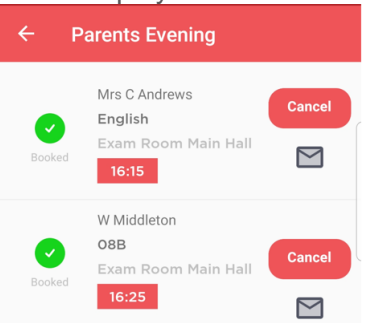

The **Appointments** can still be **Cancelled** by clicking the **Cancel** button.